## CHROMEBOOK

Your child will need two things to log in to his/her assigned Chromebook: his/her **student email address** AND **student ID. This information will be given to your child by his/her teacher.** 

- 1. Click on "Add person" from bottom left of screen.
- 2. Click Next
- 3. Username: type in full student email address (should end with @student.elmoreco.com)
- 4. Password: type in **student ID** (usually 7 digits)
- 5. If you are prompted to "Stay signed in", click yes

## \*If you have any issues, please contact your child's teacher.

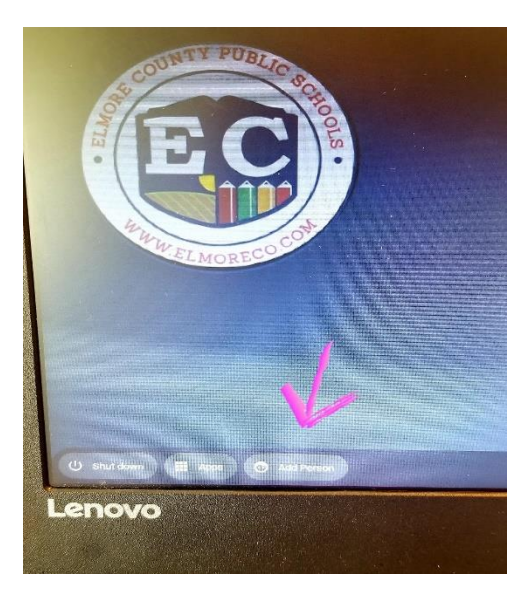

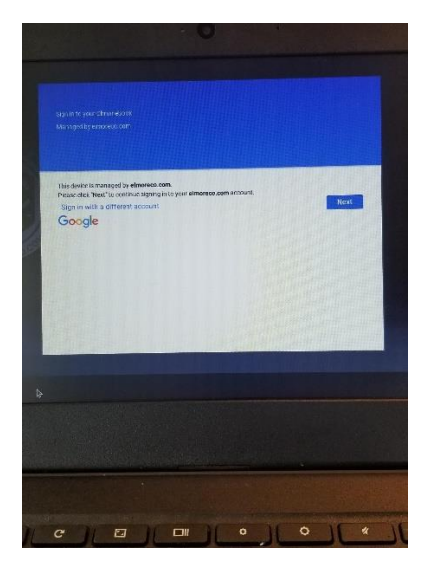

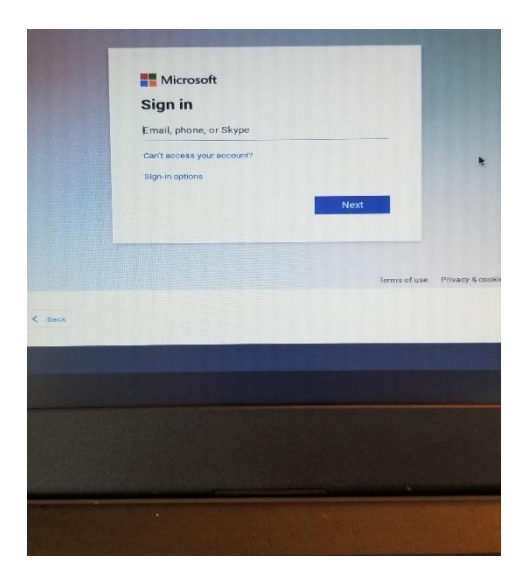

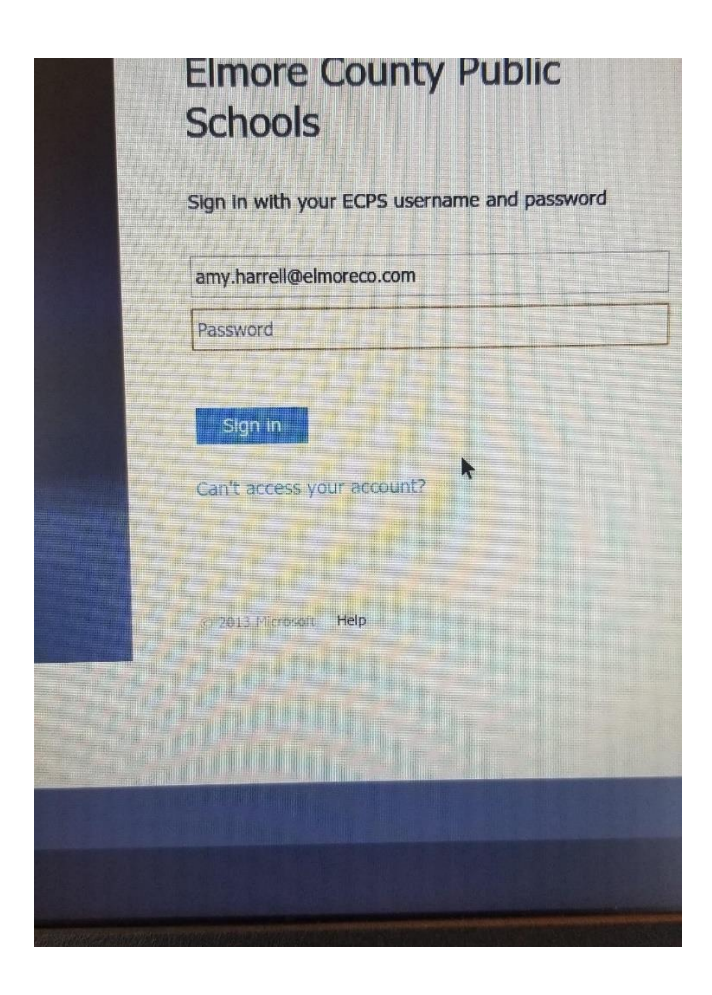

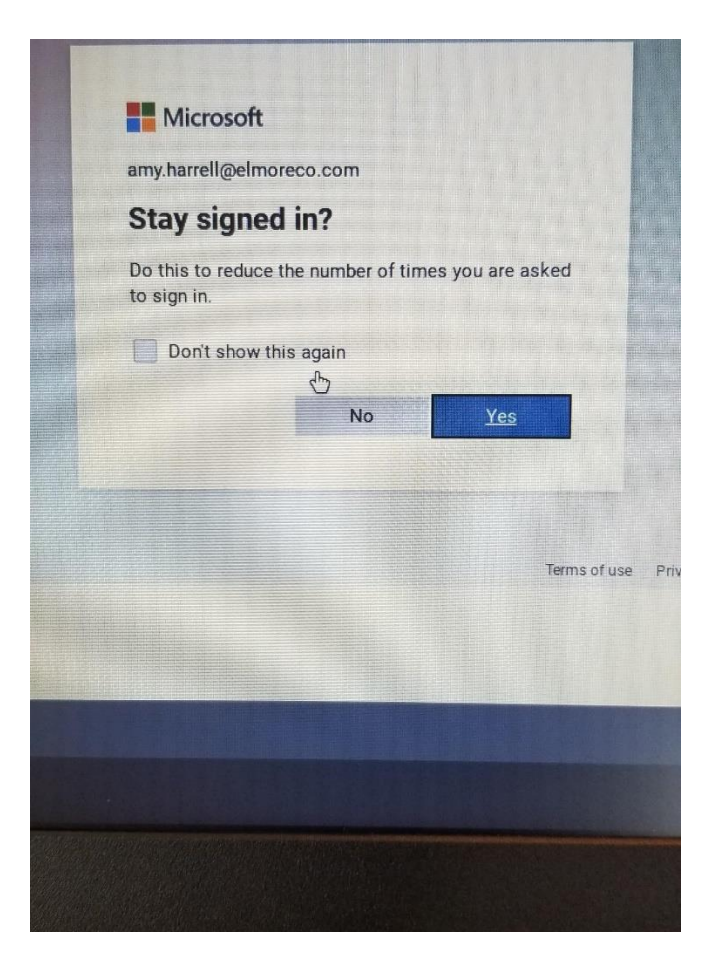